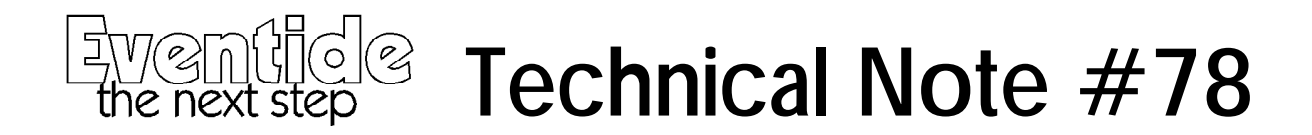

## Using the DSP4000 built-in DSP Ram tests.

- 1) Enter the built-in selftest menu system by holding down key [5] and powering up. Do not release key [5] until you see the message "Hit SELECT to start test...."
- 2) Spinning the knob will allow one of a large number of tests to be selected (see Service Manual for more info on these).
- 3) The tests relevant to DSP RAM are:
- DSP0/1 internal ram
- DSP0/1 static ram
- DSP0/1 dynamic ram

All these tests show a similar screen display - the example below is that for DSP0 static ram.

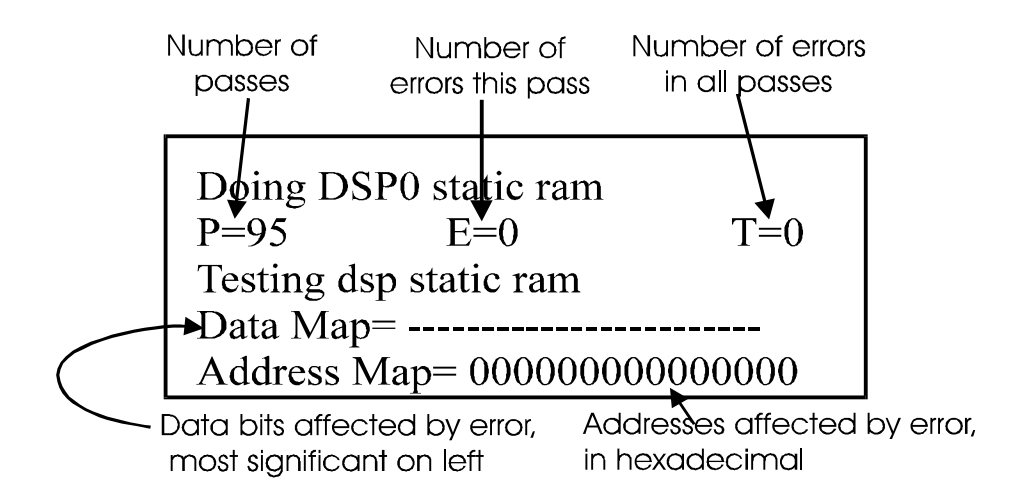

Interpretation of errors is covered on the next page.

## Interpretation of test results:

| First Test Failed | Bits shown failing test |                      |        |        |       |      |      |
|-------------------|-------------------------|----------------------|--------|--------|-------|------|------|
|                   | All or most             | One or more in group |        |        |       |      |      |
|                   |                         | D20-23               | D16-19 | D12-15 | D8-11 | D4-7 | D0-3 |
| DSP0 internal ram | U65,many                | U65                  |        |        |       |      |      |
| DSP0 internal ram | U79,many                | U79                  |        |        |       |      |      |
| DSP0 static ram   | U65, U63                | U74                  |        | U73    |       | U72  |      |
| DSP1 static ram   | U79,U77                 | U88                  |        | U87    |       | U86  |      |
| DSP0 dynamic ram  | U65, 63, 62, 64, 60     | U71                  | U70    | U69    | U68   | U67  | U66  |
| DSP1 dynamic ram  | U79, 77, 75, 76, 78     | U85                  | U84    | U83    | U82   | U81  | U80  |